# **Artikel-Liste**

Sie finden in PC CADDIE unter **Umsätze/Beitragstypen / Artikel/Drucken.../Artikel-Liste** und unter **Artikel/Drucken.../Artikel-Liste** die komplette Artikelliste mit verschiedenen Optionen:

| Artikel-Liste                                                                                                    | <b>—</b> ×-   |
|----------------------------------------------------------------------------------------------------|---------------|
| Allgemein Spezielle Filter                                                                                                    | Drucken F8    |
| Komplette Artikelliste<br>Inventurliste (manuell)<br>Nur Summen der Warengruppen<br>Alle Artikel mit Einkauf und Verkauf<br>Warengruppen mit Einkauf und Verkauf<br>Kleinartikel-Liste mit Barcodes | 1             |
| Reihenfolge: Warengruppe, Bezeichnung<br>Artikelnummer                                                                                                    | 2             |
| Nur diese Warengruppen:                                                                                                    |               |
| Nur Abstand vom Minimum kleiner als                                                                                                    | <b>4</b><br>5 |
| Filter         Alle aktiven Artikel           Bestandsführung ignoriere                                                                                                    | 6             |
| Nur Artikel mit Bestand  Vur Artikel mit Bestand  Vur Artikel mit Bestände in die Totale einrechnen                                                                                                 | 7<br>8        |
| Alle Angaben für diesen Stichtag: (abends)                                                                                                    | 9             |

- 1. Verschiedene Layouts der Listen
- 2. Reihenfolge definieren
- 3. Auswahl von bestimmten Warengruppen mit Button Wahl
- 4. Liste der Artikel unter Einbeziehung des Mindestbestandes
- 5. Mit oder ohne Farben/Größen-Kombinationen
- 6. Verschiedene Filter mit aktiven, inaktiven Artikeln und Zahlarten möglich; Bestandsführung berücksichtigen
- 7. Berücksichtigung der Bestände
- 8. Integration der Negativen Bestände
- 9. Druck der Listen zu einem anderen Stichtag

Nachfolgend werden die verschiedenen *Layouts* beschrieben.

#### **Komplette Artikel-Liste**

Die komplette Artikel-Liste sieht in der Standard-Einstellung wie folgt aus.

# Artikel-Liste

|      | Layout:<br>Reihenfolg | ge:<br>n 2 ke | Komplette Artikelliste<br>Warengruppe, Bezeichr | lung  | 4      | 5      | 6     | 0   | Bstan  | 9 2 10.08 Uhr  |
|------|-----------------------|---------------|-------------------------------------------------|-------|--------|--------|-------|-----|--------|----------------|
| Nr   | Art.Nr.               | Gruppe        | Bezeichnung                                     | MwSt. | EK     | VK     | Marge | Min | AktSKK | ienn Lieferant |
| Getr | änke, alkoh           | olfrei        |                                                 |       |        |        |       |     |        |                |
| 1    | 000011010002          | G-A           | Apollinaris - 0,2                               | 0,0%  | 1,00   | 2,50   | 60,0  | 0,0 | 20,0 N | mühe           |
|      | 2 000011010004        | G-A           | Apollinaris - 0,3                               | 0,0%  | 1,30   | 3,50   | 62,9  | 0,0 | 5,0 N  | mühe           |
|      | 3 000011010007        | G-A           | Apollinaris - 0,5                               | 0,0%  | 2,00   | 5,00   | 60,0  | 0,0 | 3,0 N  | mühe           |
|      | 000011510002          | G-A           | Cola - 0,2                                      | 0,0%  | 1,30   | 2,50   | 48,0  | 0,0 | 10,0 N |                |
| -    | 5 000011510004        | G-A           | Cola - 0,3                                      | 0,0%  | 2,00   | 3,50   | 42,9  | 0,0 | 5,0 N  |                |
|      | 8 000011510007        | G-A           | Cola - 0,5                                      | 0,0%  | 2,80   | 5,00   | 44,0  | 0,0 | 10,0 N |                |
|      | Total:                | G-A           | Getränke, alkoholfrei                           |       | 83,50  | 175,00 | 52,3  |     | 53,0   |                |
| Getr | änke, Biere           |               |                                                 |       |        |        |       |     |        |                |
|      | 00001201              | G-B           | Clausthaler, alkoholfrei                        | 0.0%  | 2,20   | 4.00   | 45.0  | 0.0 | 50.0 N |                |
|      | Total:                | G-B           | Getränke, Biere                                 | -     | 110,00 | 200,00 | 45,0  | -1- | 50,0   |                |

- 1. Artikel-Nr. inklusive Farben/Größen Kombinationen
- 2. Kurzkennzeichnung der Warengruppen
- 3. Artikelbezeichnung
- 4. Einkaufspreis Netto
- 5. Verkaufspreis Brutto
- 6. Marge in Prozent
- 7. Mindestbestand
- 8. aktueller Bestand
- 9. Kennung
- 10. Lieferant

## Inventurliste (manuell)

#### Artikel-Liste gastro

Layout: Reihenfolge: Alle aktiven Artikel

Inventurliste (manuell) Warengruppe, Bezeichnung

|   | Alle aktiven Artikel |           |              |        |                            | Stand: 23.12.10, 1 | 5:12 Uhr |
|---|----------------------|-----------|--------------|--------|----------------------------|--------------------|----------|
| N | r. Barcode           | Zählmenge | Art.Nr.      | Gruppe | Bezeichnung                | VK                 | SK       |
|   |                      |           | 000011010002 | G-A    | Apolinaris - 0,2<br>Müller | 2,50               | N        |
|   | 2                    |           | 000011010004 | G-A    | Apolinaris - 0,3<br>Müller | 3,50               | N        |
|   | 3                    |           | 000011010007 | G-A    | Apolinaris - 0,5<br>Müller | 5,00               | N        |
|   | 4                    |           | 000011510002 | G-A    | Cola - 0,2                 | 2,50               | N        |
|   | 5                    |           | 000011510004 | G-A    | Cola - 0,3                 | 3,50               | N        |
|   | 6                    |           | 000011510007 | G-A    | Cola - 0,5                 | 5,00               | N        |
|   | 7                    |           | 00001201     | G-B    | Clausthaler, alkoholfrei   | 4,00               | N        |
|   |                      |           | 000013010001 | G-H    | Kaffee - Tasse             | 3,50               | N        |

Hier werden zusätzlich die Barcodes aller Artikel aufgelistet.

## Nur Summen der Warengruppen

Die Liste enthält lediglich die Summen der Warengruppenbestände.

#### Alle Artikel mit Einkauf und Verkauf

In dieser Artikelliste erhalten Sie Vergleichszahlen zwischen Einkauf und Verkauf unter Berücksichtigung eines bestimmten Zeitraums.

| A | rtikel-Auswertung     | 9                                                               | ×         |
|---|-----------------------|-----------------------------------------------------------------|-----------|
|   | Welcher Da<br>ausgewe | atenbereich soll<br>rtet werden?                                |           |
|   | Von: 01.01.10         | bis: 31.12.10                                                   | X Abbruch |
|   | Informationen:        | <ul><li>Anzahl</li><li>Netto-Wert</li><li>Brutto-Wert</li></ul> |           |
|   | Einkäufe nach         | VK bewerten<br>nne Umsatz drucken                               |           |

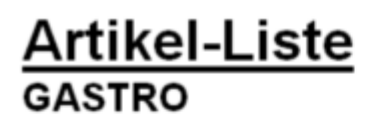

Layout: Alle Artikel mit Einkauf und Verkauf Reihenfolge: Warengruppe, Bezeichnung Alle aktiven Artikel

|      |                |        |                       |                     |         |         |           | Stand: 23.12.10, 15:14 Uhr |          |  |
|------|----------------|--------|-----------------------|---------------------|---------|---------|-----------|----------------------------|----------|--|
| Nr   | . Art.Nr.      | Gruppe | Bezeichnung           | 01.01.10 - 31.12.10 | Einkauf | Verkauf | Differenz | 01.01.10                   | 31.12.10 |  |
| Getr | ränke, alkoh   | olfrei |                       |                     |         |         |           |                            |          |  |
| 1    | 000011010002   | G-A    | Apollinaris - 0,2     | Anzahl              | 30,0    | 1,0     | 29,0      | -10,0                      | 19,0     |  |
|      |                |        |                       | Netto               | 0,00    | 2,50    | -2,50     |                            |          |  |
|      |                |        |                       | Brutto              | 0,00    | 2,50    | -2,50     |                            |          |  |
| 2    | 2 000011010004 | G-A    | Apollinaris - 0,3     | Anzahi              | 5,0     | 0,0     | 5,0       | 0,0                        | 5,0      |  |
|      |                |        |                       | Netto               | 0,00    | 0,00    | 0,00      |                            |          |  |
|      |                |        |                       | Brutto              | 0,00    | 0,00    | 0,00      |                            |          |  |
| 3    | 3 000011010007 | G-A    | Apollinaris - 0,5     | Anzahi              | 6,0     | 0,0     | 6,0       | -3,0                       | 3,0      |  |
|      |                |        |                       | Netto               | 0,00    | 0,00    | 0,00      |                            |          |  |
|      |                |        |                       | Brutto              | 0,00    | 0,00    | 0,00      |                            |          |  |
| 4    | 4 000011510002 | G-A    | Cola - 0,2            | Anzahi              | 10,0    | 0,0     | 10,0      | 0,0                        | 10,0     |  |
|      |                |        |                       | Netto               | 0,00    | 0,00    | 0,00      |                            |          |  |
|      |                |        |                       | Brutto              | 0,00    | 0,00    | 0,00      |                            |          |  |
| 5    | 5 000011510004 | G-A    | Cola - 0,3            | Anzahi              | 5,0     | 0,0     | 5,0       | 0,0                        | 5,0      |  |
|      |                |        |                       | Netto               | 0,00    | 0,00    | 0,00      |                            |          |  |
|      |                |        |                       | Brutto              | 0,00    | 0,00    | 0,00      |                            |          |  |
| 6    | 6 000011510007 | G-A    | Cola - 0,5            | Anzahi              | 10,0    | 0,0     | 10,0      | 0,0                        | 10,0     |  |
|      |                |        |                       | Netto               | 0,00    | 0,00    | 0,00      |                            |          |  |
|      |                |        |                       | Brutto              | 0,00    | 0,00    | 0,00      |                            |          |  |
|      | Total:         | G-A    | Getränke, alkoholfrei | Anzahl              | 66,0    | 1,0     | 65,0      | -13,0                      | 52,0     |  |
|      |                |        |                       | lletto              | 0,00    | 2,50    | -2,50     |                            |          |  |
|      |                |        |                       | Brutto              | 0,00    | 2,50    | -2,50     |                            |          |  |

### Warengruppen mit Einkauf und Verkauf

Diese Liste ist sehr ähnlich der Liste "Alle Artikel mit Einkauf und Verkauf" jedoch lediglich die Summen der Warengruppen.

#### **Kleinartikel-Liste mit Barcodes**

Diese Liste benötigt man hauptsächlich für sonstige Kleinartikel.

| <u>Kleinar</u><br><sub>GASTRO</sub>             | <u>tikel-Liste</u>                                          |      |         |                        |
|-------------------------------------------------|-------------------------------------------------------------|------|---------|------------------------|
| Layout:<br>Reihenfolge:<br>Alle aktiven Artikel | Kleinartikel-Liste mit Barcodes<br>Warengruppe, Bezeichnung |      |         | Stand: 231210.1517.Ubr |
| Bezeichnung                                     |                                                             | VK   | Barcode | 3388 2012.10, 10.11 GR |
| Tip<br>TIP                                      | tip                                                         | 0,00 |         |                        |
| Zigarettenauto<br>Zigaretten                    | mat <sub>z</sub>                                            | 5,00 |         |                        |